#### License Patrol™ Administrator's Guide

9.3 for Microsoft Windows

March 2025

VeraLab Inc.

License Patrol Administrator's Guide, 9.3.x for Microsoft Windows

Copyright © 2023 VeraLab Inc. All rights reserved.

The information contained in this document is subject to change without notice. If you find any problems in the documentation, please report them to us in writing. This document is not warranted to be error-free. Except as may be expressly permitted in your license agreement for these Programs, no part of these Programs may be reproduced or transmitted in any form or by any means, electronic or mechanical, for any purpose.

VeraLab programs, which include both the software and documentation, contain proprietary information. They are provided under a license agreement containing restrictions on use and disclosure and are also protected by copyright and other intellectual and industrial property laws. Reverse engineering, disassembly, or decompilation of the VeraLab programs, except to the extent required to obtain interoperability with other independently created software or as specified by law, is prohibited.

# Contents

| Send Us Your Commentsii                            |
|----------------------------------------------------|
| Preface                                            |
| Audiencev                                          |
| Organization                                       |
| Chapter 1, License Patrol Setup and Administration |
| Chapter 2, License Patrol Import                   |
| Appendix A, System Settings                        |
| Related Documentationvi                            |
| Conventions                                        |
|                                                    |
| License Patrol Setup and Administration            |
| Managing License Patrol Environment                |
| License Patrol Objects                             |
| User Administration                                |
| Using LDAP for User Authentication                 |
| Converting accounts from Native to LDAP            |
| Workstation Administration 1-4                     |
| Model Administration                               |
| Room Administration                                |
| Image Administration                               |
| Managing System Settings 1-                        |
| Editing System Settings                            |
| Viewing System Settings                            |
| Client Settings 1-9                                |
| Multi-Session Settings                             |

1

|   | Reports Settings                                                                                                    |
|---|----------------------------------------------------------------------------------------------------|
|   | Security Settings                                                                                                    |
|   | Diagnostics                                                                                                    |
|   | Managing Software Licenses1-12                                                                                                    |
|   | Tracking Concurrent Licenses                                                                                                    |
|   | Importing Data From File                                                                                                    |
|   | Viewing Current Status1-18                                                                                                    |
|   | Viewing and Terminating Client Processes                                                                                                    |
|   | Software Tracking Reports1-19                                                                                                    |
|   | Software Usage History 1-19                                                                                                    |
|   | Aggregate Software Tracking Report 1-19                                                                                                    |
|   | Application Usage by Users                                                                                                    |
|   | Software Compliance 1-21                                                                                                    |
|   | Software Usage by Day 1-22                                                                                                    |
|   |                                                                                                    |
| 2 | Maintain Data                                                                                                    |
| 2 | Maintain Data    2-1      Preparing for Import    2-2                                                                                                    |
| 2 | Maintain Data       2-1         Preparing for Import       2-2         Creating Excel File       2-2                                                                                                    |
| 2 | Maintain Data       2-1         Preparing for Import       2-2         Creating Excel File       2-2         Downloading Excel Template File       2-2                                                                                                    |
| 2 | Maintain Data       2-1         Preparing for Import.       2-2         Creating Excel File       2-2         Downloading Excel Template File.       2-2         Editing Excel Template File       2-2                                                                                      |
| 2 | Maintain Data       2-1         Preparing for Import.       2-2         Creating Excel File       2-2         Downloading Excel Template File.       2-2         Editing Excel Template File       2-2         Using Excel Demo File       2-3                                              |
| 2 | Maintain Data       2-1         Preparing for Import.       2-2         Creating Excel File       2-2         Downloading Excel Template File       2-2         Editing Excel Template File       2-2         Using Excel Demo File       2-3         Downloading Excel Demo File       2-3 |
| 2 | Maintain Data2-1Preparing for Import.2-2Creating Excel File2-2Downloading Excel Template File2-2Editing Excel Template File2-2Using Excel Demo File2-3Downloading Excel Demo File2-3Performing Import2-4                                                                                    |
| 2 | Maintain Data2-1Preparing for Import.2-2Creating Excel File2-2Downloading Excel Template File2-2Editing Excel Template File2-2Using Excel Demo File2-3Downloading Excel Demo File2-3Performing Import2-4Import Troubleshooting2-5                                                           |
| 2 | Maintain Data2-1Preparing for Import.2-2Creating Excel File2-2Downloading Excel Template File.2-2Editing Excel Template File2-2Using Excel Demo File2-3Downloading Excel Demo File2-3Performing Import2-4Import Troubleshooting2-5Data Purge.2-7                                            |
| 2 | Maintain Data2-1Preparing for Import.2-2Creating Excel File2-2Downloading Excel Template File.2-2Editing Excel Template File2-2Using Excel Demo File2-3Downloading Excel Demo File2-3Performing Import2-4Import Troubleshooting2-5Data Purge.2-7Purge Stale Clients2-10                     |
| 2 | Maintain Data2-1Preparing for Import.2-2Creating Excel File2-2Downloading Excel Template File2-2Editing Excel Template File2-2Using Excel Demo File2-3Downloading Excel Demo File2-3Performing Import2-4Import Troubleshooting2-5Data Purge.2-7Purge Stale Clients2-10System Settings.A-1   |

# **Send Us Your Comments**

VeraLab Inc. welcomes your comments and suggestions on the quality and usefulness of this document. Your input is an important part of the information used for revision.

- Did you find any errors?
- Is the information clearly presented?
- Do you need more information? If so, where?
- Are the examples correct? Do you need more examples?
- What features did you like most?

If you find any errors or have any other suggestions for improvement, please indicate the document title and part number, and the chapter, section, and page number (if available). You can send comments to us in the following ways:

- Electronic mail: support@veralab.com
- Postal service:

VeraLab Inc.

12460 Mabury Rd.

San Jose, CA 95133

USA

If you would like a reply, please give your name, address, telephone number, and (optionally) electronic mail address.

If you have problems with the software, please contact License Patrol Technical Support.

# Preface

This guide is your primary source of introductory, postinstallation, configuration, and administration information for using License Patrol server.

This preface introduces you to the License Patrol Administrator's Guide, discussing the intended audience, structure, and conventions of this document. A list of related License Patrol documents is also provided.

This preface contains these topics:

- Audience
- Organization
- Related Documentation
- Conventions

## Audience

License Patrol Administrator's Guide for Windows is necessary for anyone installing, configuring, or administering License Patrol server.

License Patrol Administrator's Guide is intended for IT Managers, Administrators, Technicians, and other IT personnel who perform the following tasks:

- Manage multi-computer environment and personnel
- Perform system administration and setup

To use this document, you need:

Windows 10/11, Windows 2008 R2, Windows 2012, Windows 2012 R2, Windows 2016, Windows 2019, or Windows 2022 installed and tested on your computer system.

## Organization

This guide contains the following chapters and appendixes:

### **Chapter 1, License Patrol Setup and Administration**

This chapter describes how to setup and administer License Patrol system. This chapter describes how to perform concurrent management and remote control tasks.

### **Chapter 2, License Patrol Import**

This chapter describes License Patrol Import utility and guides you through the procedures to perform data import.

## Appendix A, System Settings

This appendix describes how to set and tune system settings on your License Patrol server.

## **Related Documentation**

This guide is a part of a set for IT personnel using License Patrol tool. The other guides in the set are:

License Patrol Server Installation Guide

License Patrol Client Installation Guide

To download free release notes, installation documentation, white papers, or other collateral, please visit www.veralab.com.

## Conventions

This section describes the conventions used in the text of this documentation set. We use various conventions in text to help you more quickly identify special terms. The following table describes those conventions and provides examples of their use.

| Convention   | Meaning                                                                                 | Example                                                                           |
|--------------|-----------------------------------------------------------------------------------------|-----------------------------------------------------------------------------------|
| Bold         | Bold typeface indicates screen<br>elements, such as elements of forms<br>or menu items. | Select the <b>Available</b> checkbox.                                             |
| Italics      | Italic typeface indicates book titles or emphasis.                                      | You <i>can not</i> make<br>currently used<br>workstations unavailable.            |
| Bold Italics | Bold and Italic typeface indicates screen names and areas.                              | The screen changes to <b>Dashboard.</b>                                           |
| <>           | Angle brackets enclose variables or optional items.                                     | The <i>Dashboard</i><br>< <i>counter_name</i> > page<br>appears for that counter. |

1

## License Patrol Setup and Administration

This chapter describes how to perform configuration of environment and maintain License Patrol. This chapter covers the following topics:

- Managing License Patrol Environment
- Managing System Settings
- Diagnostics
- Managing Software Licenses
- Viewing Current Status
- Software Tracking Reports

## **Managing License Patrol Environment**

Typical License Patrol environment includes one or more rooms with computers, that have License Patrol client software installed and configured to communicate with the server. Since LP is a web based application, anyone who has an access to the server through a web browser and login credentials can use the system. You can create as many user accounts as necessary for your organization's environment.

#### **License Patrol Objects**

In order to setup the system for the first time, you will need to perform the following tasks:

- 1. Create or import rooms records
- 2. Create or import models, images, and workstations records
- 3. Create or import users

Whenever manually adding/removing objects or conducting an import, keep in mind object dependencies. Either you are working in multi- or single room environment, you have to create room(s) first or use default dummy room. If you need to maintain workstation models and software images, you must create models and images records prior to adding workstations records. All objects can be added, edited, and deleted. In order to add or edit an object you have to fill/update a form which contains object's attributes. All objects have mandatory and optional attributes. Mandatory attributes are in *red* color and *can not* be omitted. Optional attributes are in *black* color and can be omitted unless otherwise stated. Once deleted, objects 'retire', which means that all references to them are retained in the database for reporting or search purposes but they are hidden from users.

#### **User Administration**

You can either create native application accounts or integrate License Patrol with campus central LDAP/MSAD directory and provision LDAP accounts.

Every application user in License Patrol has to be assigned at least one security role. User must be active (**Active** check box must be selected) in order to be able to login into the system. You can assign the following rights to user: *Get List of Client Processes*, and *Terminate Client Processes*. These rights enable IT personnel to control and manipulate client workstations from the *Monitoring* task.

**Note** For more information on remote control, see Viewing Current Status in this guide.

To add user:

- 1. Navigate to Setup ► Users.
- 2. In the User Administration page, click the Add User link.
- 3. In the *Add New User* page, fill out the form with required fields.

Note You have to select at least one role for each user.

4. Click Add.

To edit User:

- **1.** Navigate to **Setup** ► **Users**.
- 2. Click the Edit icon next to an appropriate user.
- 3. In the *Edit User <username>* page, update the appropriate fields.
- 4. Click Update.

To delete user:

- **1.** Navigate to Setup ► Users.
- 2. Click the Delete icon next to user you want to delete.

#### Using LDAP for User Authentication

Starting with version 7.0 it became possible to authenticate License Patrol application users (Users) using LDAP.

To provision LDAP account as License Patrol User record:

- 1. Navigate to Setup (role) ► Users.
- 2. Click the Provision LDAP Users link on the top.
- **3.** Fill out LDAP connection details such as LDAP Server URL, path to the user records container (Base DN), ID attribute (e.g. CN or sAMAccountName), and LDAP server lookup account DN and password. When using MSAD directory, ID attribute is not required (it is set to sAMAccountName by default), instead MSAD Domain Name must be entered.

Note You can read more about LDAP configuration in LDAP Configuration Guide document: http://veralab.com/veralab/files/ VERALAB\_LDAP\_Configuration\_Guide.pdf

- 4. Click **Test Connection** button to verify License Patrol server can connect to LDAP server on specified port using end user (User) credentials.
- **5.** Click **Save** button to start provisioning users with License Patrol application roles and privileges same as you would do for Native accounts.
- **6.** Click **Advanced Mode** button to configure License Patrol with multiple LDAP servers (optional).
- **Note** License Patrol does not support duplicate usernames. For example, if you have user record with username *jsmith* and would like to provision *jsmith* from LDAP directory, native account record must be deleted first.

#### **Converting accounts from Native to LDAP**

You can convert accounts from Native to LDAP, assuming you have already setup LDAP connectivity and records with same usernames exist in LDAP directory. See above paragraph how to enable LDAP integration. You will receive an error message if you try to convert a Native account not existing in LDAP directory.

To convert Native account into LDAP:

- 1. Navigate to Setup (role) ► Users.
- Locate account record you wish to convert and click the Convert to LDAP icon next to Native account type. Convert to LDAP icon will not be displayed if LDAP integration has not been setup.
- **3.** You will see a pop-up message prompt **Would you like to convert this native account to LDAP?** Click OK.
- **4.** If conversion was successful, you will see a confirmation message and the account type will change to LDAP

#### **Workstation Administration**

Workstations belong to the lowest level of dependency hierarchy. Each workstation has to be assigned to a room, an image, and a model.

To add a workstation:

- 1. Navigate to Setup ► Stations.
- 2. In the *Workstation Administration* page, click the Add Workstation link.

- 3. In the *Add New Workstation* page, fill the appropriate fields.
- 4. Click Add.

To edit a workstation:

- **1.** Navigate to Setup ► Stations.
- 2. Click the Edit icon next to the appropriate workstation.
- 3. In the *Edit Workstation <name*> page, update the appropriate fields.
- 4. Click Update.
  - **Note** Workstation Add/Edit page allows to change Remote Control settings for individual workstations. The **Guard** and **Watch** properties are set for entire environment in the *Settings* page. License Patrol Remote Control system settings can be overridden on a room level or on a workstation level. For more information, see System Settings appendix.
  - **Note** Starting with version 9.1 License Patrol supports multi-session VDI environments. RDS servers must have License Patrol client installed and thin clients must have **Thin Client** checkbox checked in Workstation properties.

To delete a workstation:

- **1.** Navigate to **Setup** ► **Workstations**.
- 2. Click the **Delete** icon next to the appropriate workstation.

**Note** You *can not* delete a workstation that is currently in use.

#### Model Administration

Models have to be defined prior to defining workstations. They do not depend on any other object. Model name includes manufacturer brandname, model name, and model number.

To add a model:

- **1.** Navigate to Setup ► Models.
- 2. In the *Model Administration* page, click the Add Model link.
- 3. In the *Add New Model* page, fill the appropriate fields.

4. Click Add.

To edit a model:

- 1. Navigate to Setup ► Models.
- 2. Click the Edit icon next to the appropriate model.
- 3. In the *Edit Model <name*> page, update the appropriate fields.
- 4. Click Update.

To delete a model:

- 1. Navigate to Setup ► Models.
- 2. Click the **Delete** icon next to the appropriate model.

**Note** You *can not* delete a model that has dependent workstations.

#### **Room Administration**

Rooms can be associated with physical rooms in your environment or they can be logical collections of workstations. It is up to an IT manager or an administrator how to compose rooms. Rooms may have dependent workstations and have to be defined prior to defining workstations.

To add a room:

- **1.** Navigate to **Setup** ► **Rooms**.
- 2. In the *Room Administration* page, click the Add Room link.
- 3. In the *Add New Room* page, fill the appropriate fields.
- 4. Click Add.

To edit a room:

- 1. Navigate to Setup ► Rooms.
- 2. Click the Edit icon next to the appropriate room.
- 3. In the *Edit Room <name>* page, update the appropriate fields.
- 4. Click Update.

**Note** Room Add/Edit page allows to change rooms' License Patrol Guard settings. The **Guard** and **Watch** properties are set for the entire environment in the *Settings* page. License Patrol Guard system settings can be overridden on a room level or on a workstation level. For more information, see System Settings appendix.

To delete a room:

- 1. Navigate to Setup ► Rooms.
- 2. Click the Delete icon next to the appropriate room.

Note You *can not* delete a room that has dependent workstations.

#### Image Administration

Images have to be defined prior to defining workstations. Images do not depend on any other object. An *image* is a collection of software installed on a workstation. One image is usually propagated to several workstations.

To add an image:

- **1.** Navigate to **Setup** ► **Images**.
- 2. In the *Image Administration* page, click the Add Image link.
- 3. In the Add New Image page, fill the appropriate fields.
- 4. Click Add.

To edit an image:

- 1. Navigate to Setup ► Images.
- 2. Click the Edit icon next to the appropriate image.
- 3. In the *Edit Image <name*> page, update the appropriate fields.
- 4. Click Update.

To delete an image:

- 1. Navigate to Setup ► Images.
- 2. Click the **Delete** icon next to the appropriate image.

Note You *can not* delete an image that has dependent workstations.

## **Managing System Settings**

License Patrol settings are adjustable parameters that can be tuned to reflect your business requirements. System settings are grouped into several categories. This chapter gives a generic overview of the settings used in License Patrol and how to customize them. For a detailed description and value ranges, see System Settings.

#### **Editing System Settings**

We recommend reviewing System Settings appendix carefully before changing any system setting.

To edit a setting:

- 1. Navigate to Setup (role)  $\triangleright$  Settings.
- 2. In the settings *Main Menu* page, click the appropriate settings category.
- 3. In the *Edit <setting\_category> Settings* page, update the appropriate fields.
- 4. Click Update Settings.

#### **Viewing System Settings**

For convenience, all system settings can be displayed on one screen. The screen will display the settings in read-only mode.

To view all settings:

- 1. Navigate to Setup (role) ► Settings.
- 2. In the settings *Main Menu* page, click the View All Settings link. The *List of All Settings* page will be displayed.

#### **Client Settings**

Client settings control client-server behavior and policies. This is the key page for setting up communication between License Patrol Client and License Patrol Server, e.g. communication port and password. Here you can also specify client monitoring and controlling policies for site level. These can be overridden on room or workstation level. See "Managing License Patrol Environment" in this Guide.

#### **Multi-Session Settings**

Multi-session settings control application behavior in the environments where users are connecting from thin clients to multi-session terminal servers. See "License Patrol Settings" in this guide to learn more about multi-session settings.

Here you can also set default client auto-registration values, e.g. if your thin clients are located in a dedicated room and share other properties, such as Model and Image.

In the *Edit Multi-session Settings* page click on the **Thin clients auto-registration settings**  $\triangleright$  select **Auto-register thin clients on the server using below default value** checkbox and select desired values from the **Room**, **Model**, and **Image** drop down menus.

#### **Reports Settings**

Reports settings control reports submission and output. Changes to reports settings may affect the performance of the application, therefore, it is important to understand their meaning before editing values. You can specify maximum number of options that can be selected from multiple-option drop-down lists (**Number of Selected Options** setting). Reports can be generated to display multi-month intervals (referred as **Step** in the report forms).

For example, you can generate a report that will display three-month intervals (Jan-Mar, Apr-Jun, etc.) or six-month intervals (Jan-Jun, Jul-Dec). The **Maximum Number of Periods in Reports** setting specifies the maximum number of such intervals. The default value for **Maximum Number of Periods in Reports** settings is twelve, meaning that if you select one-month intervals, you can generate a report for entire calendar year (e.g. February 2004 - January 2005) but not more than that.

Starting with version 5.5 there is a new setting Page size for PDF printing that supports two main page sizes: Letter and A4.

#### **Security Settings**

Security settings control password protection and web session time-out.

## Diagnostics

Diagnostics page is used to gather logs and system information from client workstations. License Patrol support may ask you to turn on logging on the client(s) and upload trace logs for further troubleshooting and analysis. To turn on client log generation:

- 1. Login as a user with **Setup role** ► **Diagnostics**.
- 2. Select a room from the drop-down menu.
- **3.** Select **Start Log** from the **Action** drop-down menu.
- 4. Select one or more client stations using checkbox(es).
- 5. Click Execute button.

It may be required to refresh the *Diagnostics* page after a while to verify that log level has been changed. If log is successfully turned on, **Log Level** field value will change from *None* to *Finest*. To save client log file, click on **Get Log** icon and save the compressed file.

*Diagnostics* page allows retrieving of client specs (CPU speed, RAM, Disk size) directly from client workstations. To retrieve client specs, click on an "i" icon next to a selected station. Diagnostics page will also display License Patrol software version installed on clients. Starting with version 7.0, Computer Info pop-up page will also display information about video cards together with driver version as well as additional details about hard disks and hard disks firmware.

**Note** Starting with version 9.1 multi-session RDS servers can show connected sessions in the pop-up window.

## **Managing Software Licenses**

#### **Tracking Concurrent Licenses**

License Patrol allows you to control number of concurrent licenses used in computer environments. System or network administrators can install software with limited number of acquired licenses on every workstation, but only specified number of workstations will be able to run such software at the same time. You can also prevent certain applications to be launched on workstations by setting the number of licenses for those applications equal to zero. Starting with version 7.0 *Tracked Applications* page uses AJAX technology to automatically retrieve number of used applications without need to refresh this page. *In Use Licenses* pop-up window allows terminating selected program on one or more stations remotely.

To view licenses, navigate to **Track Software** ► **Tracked Applications**. On the *Add/Edit Tracked Applications* page, you can see the maximum number of licenses for each application and a number of currently used licenses.

Note In versions lower than 6.0 in order to group more than one application under one license you could list them separated by semicolons. For example, if you need to add Adobe Creative Suite license, you can add \*\Photoshop.exe;\*\Dreamweaver.exe;\*\Flash.exe in the Path field. This functionality is kept for backward compatibility, however it is recommended to use new method with multiple Application masks described below

To add a new license:

- 1. Navigate to Track Software (role) ► Tracked Applications.
- 2. In the *Add/Edit Tracked Applications* page, click the Add Application link.
- 3. In the Add New License page, fill out all necessary fields.

To facilitate entering data and minimize a chance for mistake, License Patrol allows you to request the data from a client workstation, which is currently running that application or program and fill the form automatically.

To fill the form automatically:

- □ In the *Add New License* page, click the **Select from Currently Running** link. The popup window will be displayed.
- □ In the *List of Running Applications* pop-up window, select a room and a workstation from the drop-down lists.
- Select a program by clicking the link with a name of process under the **Process** column.
- The pop-up window will close itself.

#### 1-12 • License Patrol Setup and Administration • License Patrol

You have an option not to enforce application shutdown when maximum number is reached, but rather use software metering functionality just to record software usage. Software metering can be activated or deactivated for a particular application.

4. Click Add.

**Note** If you leave **No. of Licenses** field blank, software metering will not be enforced. To restrict application from being launched, you can specify 0 in that field.

Starting with version 6.0 License Patrol has new functionality to support multiple application masks under the same product/application and to set license reserves across multiple rooms (or groups of users).

For example if you have two different versions of the same product running on Windows 7 and Mac OS, you can group them under the same Product Name. Another example is to group multiple applications belonging to the same suite family, e.g. Adobe CS6 comprising Photoshop, Illustrator, etc.

| Setup 🗸     | Tracked Applications      | Current Status     | Reports | Maintain Data | Settings             | Diagnostics     | Remote Client Update  | About  |   |
|-------------|---------------------------|--------------------|---------|---------------|----------------------|-----------------|-----------------------|--------|---|
|             |                           |                    |         |               |                      |                 |                       |        |   |
| Edit A      | dobe Photos               | hop CS4 L          | Icense  | 2             |                      |                 |                       |        |   |
| Select from | n Currently Running       |                    |         |               |                      |                 |                       |        |   |
| Product •   | Adobe Ph                  | iotoshop CS4       |         |               | Serial# (            | max. 255        |                       |        |   |
| Price per s | eat 300                   |                    |         |               | chars)               |                 |                       |        |   |
| No. of Lice | inses 10                  |                    |         |               |                      |                 |                       |        |   |
| When num    | ber of concurrent users   | exceeds the thresh | hold:   |               | Descript<br>255 char | ion (max.       |                       |        |   |
| Shut de     | own the most recently la  | unched instance    |         |               | 200 0110             |                 |                       |        |   |
| O Do noti   | ning, just log the event  |                    |         |               |                      |                 |                       |        |   |
| Active      |                           |                    |         |               |                      |                 |                       |        | + |
| Application | n mask                    | otoshoo CS4        |         |               | Dath                 |                 | *\Photoshoo eve       |        |   |
| Name        | Audole Fi                 | lotosnop 0.54      |         |               | (max. 25             | 55 chars)       | a noroonop.exe        |        |   |
| Version     | 11.0.2                    |                    |         |               |                      |                 |                       |        |   |
| Platform    | Windows                   |                    |         | ~             | Vendor               |                 | Adobe Systems, Incorp | prated | × |
| Applicatio  | n mask                    |                    |         |               | Death                |                 | to Photoshop and      |        |   |
| Name        | Adobe Ph                  | iotoshop CS4       |         |               | (max. 25             | i5 chars)       | *\Photoshop.exe       |        |   |
| Version     | 9.5.0                     |                    |         |               |                      |                 |                       |        |   |
| Platform    | Windows                   |                    | 1       | ~             | Vendor               |                 | Adobe Systems, Incorp | prated | × |
|             |                           |                    |         |               | Reserve - re         | serves licenses | for a specific room.  |        | 6 |
| Distrib     | ute license reserves acro | oss rooms          |         |               |                      |                 |                       |        |   |
|             |                           |                    |         |               |                      |                 |                       |        |   |
| Hadata      | Cancal                    |                    |         |               |                      |                 |                       |        |   |

You can also set a room reserve or distribute license reserve across multiple rooms. Setting License Reserve enables users in a specific room to run guaranteed number of instances of the metered application. E.g. if you have 10 licenses shared across two rooms or two groups of users, when you assign a reserve to room/group A (let's say 2) this guarantees at least 2 licenses available to that room/group users at any time.

Starting with version 8.2.2 License Patrol allows skipping software metering of selected software applications in specific rooms. To add room exclusions:

- 1. Navigate to Track Software (role )► Tracked Applications.
- 2. Click Add or Edit icon next to the appropriate application.
- 3. In the *Edit <name> License* page, select the Disable License Monitoring in rooms checkbox.
- 4. Using arrow buttons make necessary selections in the Rooms section.

| Application mask          |                  |   |  |  |  |
|---------------------------|------------------|---|--|--|--|
| Name                      | TextPad          |   |  |  |  |
| Version                   | 7.4.0            |   |  |  |  |
| Platform                  | Windows •        |   |  |  |  |
| Distribute license reserv | ves across rooms |   |  |  |  |
| Disable License Monito    | ring in rooms    |   |  |  |  |
| Excluded Rooms            | Enabled Rooms    |   |  |  |  |
| Mac Lab                   | PC Lab           | * |  |  |  |
|                           |                  |   |  |  |  |
|                           | >                |   |  |  |  |
|                           |                  |   |  |  |  |
|                           | <                |   |  |  |  |
|                           |                  |   |  |  |  |
|                           | -                | - |  |  |  |
| Update Cancel             |                  |   |  |  |  |

To edit License:

- 1. Navigate to Track Software ► Tracked Applications.
- 2. Click the Edit icon next to the appropriate application.
- 3. In the *Edit <name> License* page, update the appropriate fields.

You can update the form automatically by requesting the data from a client workstation.

To update the form automatically:

- In the *Edit <name> License* page, click the Select from Currently Running link. The pop-up window will be displayed.
- □ In the *List of Running Applications* pop-up window, select a room and a workstation from the drop down lists.
- Select a program by clicking the link with a name of process under the **Process** column.

- The pop-up window will close itself.
- 4. Click Update.

To delete a license:

- 1. Navigate to Track Software ► Tracked Applications.
- 2. Click the **Delete** icon next to the appropriate application.

#### **Importing Data From File**

Starting from version 8.3, License Patrol features bulk license list import. If you need to maintain a long list of client software you are tracking, this new feature comes out handy. New functionality will allow you to download a Demo or a Template file, make necessary adjustments or compile a new list and import it back into License Patrol. Once uploaded, software tracking and concurrent management will start using new license attributes as per made adjustments.

To upload your data from a file:

- 1. Login as user with Track Software role ► Tracked Applications (menu).
- 2. Click the Import Data from File link.

Figure 1-1: Tracked Applications page with bulk upload link.

|         | ENSE<br>TROL         |                |         |               |        |
|---------|----------------------|----------------|---------|---------------|--------|
| Setup 🗸 | Tracked Applications | Current Status | Reports | Maintain Data | Settir |

## **Tracked Applications**

| Add Application | đ | Import Data from F | ile |
|-----------------|---|--------------------|-----|
|-----------------|---|--------------------|-----|

| Product Name                                | No. of Licenses ▼ | In Use Licenses | <u>Active</u> |
|---------------------------------------------|-------------------|-----------------|---------------|
| Sketch                                      | 10                | 0               | Yes           |
| TextPad                                     | 2                 | 1               | Yes           |
| Notepad++ : a free (GNU) source code editor |                   | 0               | Yes           |

**3.** Import Data From File page offers few options. You can generate your own file by following instructions on the page, Download Demo file and use it as a reference, replacing demo data with your own or use Template File to enter all license details from scratch.

Figure 1-2: Import Data from File

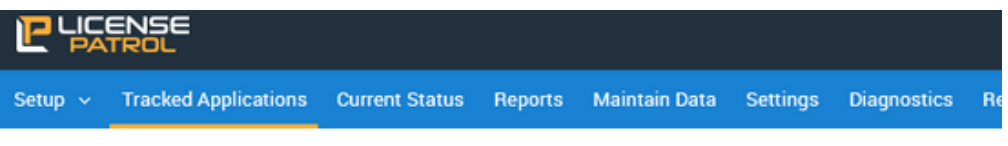

#### Import Data From File

To download list of applications in correct template form please follow these steps:

- Go to a client station where most of applications you wish to track are installed. Open software
  programs on that client workstation, e.g. MS Word, SPSS, etc.
- Open License Patrol web application in the browser, login and navigate to Current Status -> Room ->
  Processes (column) -> click on the "Get list of All Processes" icon next to station name from Step 1.
- 3. Select applications you wish to track from the list of processes and export to Excel.
- 4. Edit Excel file if needed and once completed save and upload that file here.

"Product Name" column is the name you would like to call tracked application in License Patrol; it has to be unique name. You can add more than one mask. If Product Name field is left empty, that line will be used as additional mask for non-empty Product Name above it. "Product Name" column is the name you would like to call tracked application in License Patrol; it has to be unique name. You can add more than one mask. If Product Name field is left empty, that line will be used as additional mask for non-empty Product Name above it.

"No. of licenses" column must have either positive integer value or left empty. If that field is left empty, that application is tracked without concurrent programs limit.

"Platform" column can have either "Windows" or "Mac" values.

"Name", "version", "path", "vendor" columns are properties of an application you are tracking.

"Vendor" field value must be left empty for Mac platforms.

#### Please select file to upload:

|        |        | Browse |
|--------|--------|--------|
| Submit | Cancel |        |
|        |        |        |

📩 Download Demo File 🛛 📩 Download Template File

## **Viewing Current Status**

License Patrol Current Status page remote capabilities include the following mechanisms: *viewing and terminating client workstation processes*.

**Note** You can use License Patrol Guard features only with client workstations that have License Patrol Guard Client installed and if the client-server connection was established. A colored **Connection** icon indicates the status of connection. If the **Connection** icon is green, the connection is established. If the icon is red, the connection *is not* established. If the icon is grey, the connection *has never been* established or License Patrol Guard Client software is not installed.

#### **Viewing and Terminating Client Processes**

To view and terminate a client process remotely:

- 1. Navigate to Track Software ► Current Status.
- 2. In the *Current Status* page, select a room, or All, from the **Select Room** drop-down menu. If there is only one room, this step will be skipped. The screen refreshes and displays the list of workstations.
- **3.** Click the **Get List of All Processes** icon under the **Processes** column next to an appropriate workstation. A pop-up widow with a list of running processes will be displayed.
- 4. In the *Running Processes on <workstation\_name*> pop-up window, select the check boxes of the processes/applications you need to terminate.
  - **Note** A *Terminate Client Processes* right has to be assigned to a user, otherwise this functionality will be disabled. For more information, see User Administration.
- **5.** Click **Terminate Selected**. The window will refresh automatically and the message will be displayed in the top part of the window. After terminating appropriate processes, close the pop-up window.

## **Software Tracking Reports**

License Patrol provides a number of software tracking capabilities and reports on the tracked software usage. Software Tracking feature is automatically enabled provided that you have both server and client sides running on version 2.4 or higher. To start tracking software, you need to follow steps from the "Tracking Concurrent Licenses" section and setting the maximum number of licenses equal or above total number of connected clients.

Starting with version 5.x, License Patrol stores price per seat and license cost information. It is further used in "Software Compliance" report to calculate license deficit and surplus.

#### **Software Usage History**

To view software usage history:

- 1. Navigate to Track Software ► Reports.
- 2. Click the Software Usage History link.
- **3.** In the **Software Usage History** page, select a specific application from the **Product** dropdown list or select **All** (default). Specify other optional search criteria.
- 4. Click Search button.

#### Aggregate Software Tracking Report

To view Aggregate Software Tracking report:

- 1. Navigate to Track Software ► Reports.
- 2. Click the Aggregate Software Tracking Report link.
- **3.** In the *Aggregate Software Tracking Report* page, specify a date range and select a room from the Room drop-down menu. Leaving date fields blank will run the report for all recorded data up to yesterday's date.

4. Click Submit.

Figure 1-1: Aggregate Report

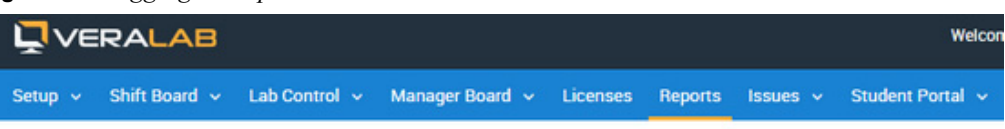

#### Aggregate Software Tracking Report

Created on: 11-Jul-2017 2:40 PM Time Period: To 10-Jul-2017 Counter: Learning Commons

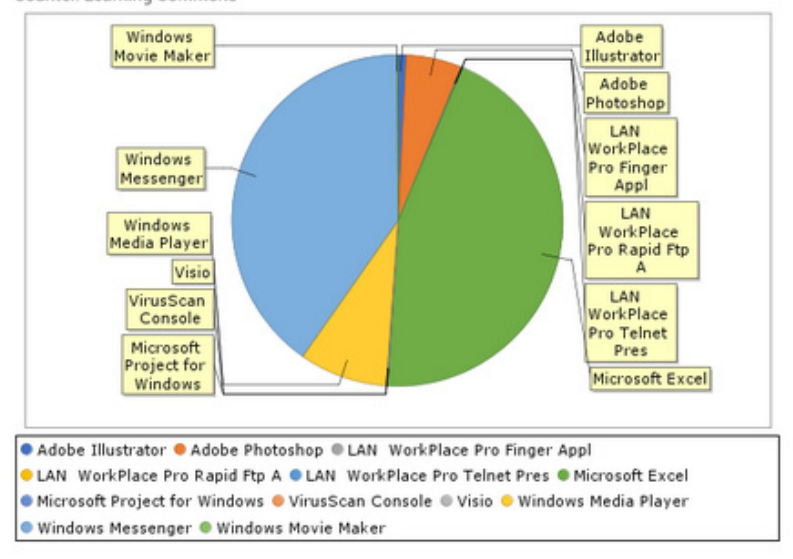

New Report 🖶 Print 🚮 Excel 📆 PDF 📾 Share Report

| Product           | Num. of<br>Launches | <u>Total Usage</u><br><u>Time (min)</u> |
|-------------------|---------------------|-----------------------------------------|
| Adobe Illustrator | 145                 | 4539                                    |
| Adobe Photoshop   | 1160                | 30417                                   |

#### **Application Usage by Users**

To view Application Usage by users report:

- 1. Navigate to Track Software ► Reports.
- 2. Click the Application Usage by Users link.

- **3.** In the *Application Usage by Users* page, select a product, a date range and a room from the **Room** multiple choice menu. Leaving date fields blank will run the report for all recorded data up to previous day.
- 4. Click Submit.

#### **Software Compliance**

To view Software Compliance report:

- 1. Navigate to Track Software ► Reports.
- 2. Click the Software Compliance link.
- **3.** In the *Software Compliance* page, select a date range. Leaving date fields blank will run the report for all recorded data up to previous day.

4. Click Submit.

Figure 1-2: Software Compliance Report

#### Software Compliance Report

Created on: 12-Aug-2014 5:58 PM Time Period: From 02-Jan-2012 To 31-Aug-2012

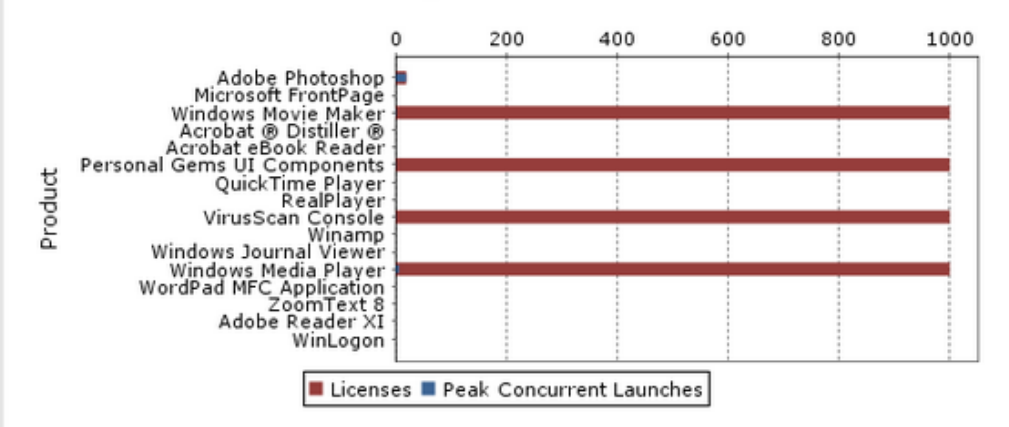

#### <u>New Report</u> 🔒 Print 🛃 Excel 搅 PDF 💿 Share Report

License deficit/surplus is calculated per number of licenses recorded on the end of the reporting perior

| Product               | Licenses 🔺 | Peak Concurrent | Shortage | License         |
|-----------------------|------------|-----------------|----------|-----------------|
|                       |            | Launches        |          | Deficit/Surplus |
| Adobe Photoshop       | 20         | 20              |          |                 |
| Microsoft FrontPage   |            | 0               |          |                 |
| Windows Movie Maker   | 1000       | 2               |          |                 |
| Acrobat ® Distiller ® |            | 0               |          |                 |

To view a history of license quantity changes, click on the Licenses figure next to an application product.

#### Software Usage by Day

To view Software Usage by Day report:

- 1. Navigate to Track Software ► Reports.
- 2. Click the Software Usage by Day link.

- **3.** In the *Software Usage by Day* page, select a product and a date range. Leaving date fields blank will run the report for all recorded data up to previous day.
- 4. Click Submit.

# 2 Maintain Data

This chapter describes License Patrol data maintenance controls and guides you through the procedures to perform data import and data purge. This chapter covers the following topics:

- Preparing for Import
- Performing Import
- Import Troubleshooting
- Data Purge
- Purge Stale Clients

## **Preparing for Import**

Import utility is designed to facilitate loading of bulk data into the system. Starting from version 2.4.5, import can be used either for initial setup or for incremental data loads. All further administration should be performed manually (see License Patrol Administration chapter for how-to information). All existing data will not be overwritten.

License Patrol Import utility uses Microsoft Excel format for the source data file. The template and sample Excel worksheets are included in the distributive version of the product.

#### **Creating Excel File**

It is highly recommended to use the License Patrol template file and populate it with your production environment data. Import utility can use spreadsheet files created or edited in MS Excel versions 97-2010.

**Note** License Patrol does not support \*.xlsx format. If you are using MS Excel 2007 or higher, save file as \*.xls before running Import.

#### **Downloading Excel Template File**

To download a provided Excel template file:

- 1. Navigate to Setup ► Maintain Data ► Import.
- 2. In the Bulk Import page, click the Template File link.
- 3. In the File Download pop-up window, click Save and choose a location on your local system.
- 4. Click Save.

#### **Editing Excel Template File**

The provided template file contains no data. The Excel file consists of five worksheets: *Users, Images, Models, Rooms, Stations*. Each worksheet is a table, consisting of header cells and data cells.

Note *Do not* modify worksheet names or header cell names.

Header cells in red color represent columns that are mandatory and must not be empty. To see additional comments or hints, select the appropriate header or data cell. You will see a yellow text box with comments where available. Comments text box will display detailed description and acceptable range of values.

After filling in your custom data, save the Excel file. You can save the file with a different name.

#### Using Excel Demo File

You can use the provided demo file to test the import utility. You can use the demo file as a sample for creating your own custom data file.

#### **Downloading Excel Demo File**

To download a provided Excel template file:

- **1.** Navigate to **Setup** ► **Maintain Data** ► **Import**.
- 2. In the Bulk Import page, click the Demo File link.
- 3. In the *File Download* pop-up window, click **Save** and choose a location on your local system.
- 4. Click Save.

**Note** *Do not* modify worksheet names or header cell names.

## **Performing Import**

Import procedure is irreversible. Prior to import, make sure you backed up all necessary data in the database.

To perform an import:

- 1. Navigate to Setup ► Maintain Data ► Import.
- 2. In the *Bulk Import* page, click Continue.
- 3. In the *File Upload* page click **Browse** and locate a MS Excel file (\*.xls) on your local system.
- 4. Click Submit.

If import was successful, the page will refresh and a green confirmation message 'Import completed successfully!' will be displayed.

**Note** If an error message is displayed, see Import Troubleshooting in this chapter for more information and troubleshooting techniques.

## Import Troubleshooting

The provided import template file contains hints and internal validation mechanism to ensure data integrity. If import utility identifies integrity violations, it will display error messages and roll back the import transaction. The table below lists possible error messages and actions needed to correct errors.

| Error Message                                                                                                    | Description                                                                                                    | Action                                                                                                    |  |
|----------------------------------------------------------------------------------------------------|----------------------------------------------------------------------------------------------------|----------------------------------------------------------------------------------------------------|--|
| Internal Server Error                                                                                                    | Internal License Patrol error.                                                                                      | Contact Technical Support                                                                                                    |  |
| Error reading Excel<br>workbook                                                                                                    | Indicates a problem with file format.                                                                               | Review the file format and MS Excel version.                                                                                                    |  |
| Sheet '< <i>name</i> >' line<br>< <i>N</i> >: Error adding<br>record                                                                                        | Displays worksheet name that contains a non-valid record.                                                           | Review the record and verify that all values are within the specified range.                                                                     |  |
| Sheet '< <i>name</i> >' line<br>< <i>N</i> >: < <i>Image, Model,</i><br><i>Room, Counter,</i><br><i>Workstation</i> > name<br>should be unique              | Displays worksheet name and record that contains duplicate object name.                                             | Review the record and verify<br>that there are no duplicates in<br>the <b>name</b> column.                                                       |  |
| Sheet ' <name>': Error<br/>reading the header:<br/>column '<name>' is<br/>missing</name></name>                                                             | Displays the worksheet name<br>and the missing column name.<br>Indicates the column that was<br>deleted or renamed. | Review the template file and correct the worksheet that contains missing column.                                                                 |  |
| Sheet ' <name>' line<br/><n>: Integrity constrain<br/>error, <image, model,<br="">Room&gt; with name<br/>'<name>' does not exist</name></image,></n></name> | Indicates an attempt to add an orphan object.                                                                       | Review the import file and<br>make sure all objects have<br>corresponding parents. See<br>Object Hierarchy in<br>Administrator's Guide.          |  |
| Sheet ' <name>' line<br/><n>: '<column_name>'<br/>name can not be empty</column_name></n></name>                                                            | Displays the worksheet name<br>and the column that contains<br>empty data cell.                                     | Review the template file and correct the worksheet that contains missing data.                                                                   |  |
| Sheet '< <i>name</i> >' line<br>< <i>N</i> >: Password must be<br>at least < <i>N</i> > characters                                                          | Indicates an attempt to add<br>user with a password, which<br>length is less than minimum<br>required.              | Navigate to Administrator ►<br>Settings. Click on Security<br>Settings link and review the<br>value for Password minimum<br>length (char) field. |  |
| Sheet '< <i>name</i> >' line<br><n>: Duplicate Roles</n>                                                                                                    | User can not have duplicate roles.                                                                                  | Review the Users worksheet<br>and correct roles assigned to<br>users.                                                                            |  |

| Error Message                                                              | Description                                       | Action                                                     |
|----------------------------------------------------------------------------|---------------------------------------------------|------------------------------------------------------------|
| Sheet '< <i>name</i> >' line<br>< <i>N</i> >: Id Field can not be<br>empty | Indicates to add a record with an empty ID field. | Review the template file for records with empty ID column. |

## **Data Purge**

Starting with version 5.x License Patrol supports data purge activities. There are two types available: **Purge Historical Data** and **Purge Configuration Data**. Purging historical records may be required for large environment that do not need to store data longer than certain number of years. Purging data also helps to maintain smaller size of the database which in turn improves application and reporting performance. Purging configuration data is designed to help with environment cleanup if you decide to start from fresh or need to do this on regular basis.

**Warning** Purging data is non-reversible operation. All purged records are physically deleted from the database.

To perform historical data purge:

- 1. Navigate to Setup ► Maintain Data ► Purge Historical Data.
- 2. Select a date prior to which all data must be purged.
- 3. Select a checkbox next to desired log category(ies) to be purged, e.g. Software Usage.
- 4. Click on the **Purge** button.

| Figure 2-1:                                                                         | Purge Histor                                                                                                    | ical Da | ta             |         |               |          |             |
|-------------------------------------------------------------------------------------|----------------------------------------------------------------------------------------------------|---------|----------------|---------|---------------|----------|-------------|
| 말딿                                                                                  | ENSE                                                                                                    |         |                |         |               |          |             |
| Setup 🗸                                                                             | Tracked Applic                                                                                                    | cations | Current Status | Reports | Maintain Data | Settings | Diagnostics |
| Purge                                                                               | Purge Historical Data                                                                                                    |         |                |         |               |          |             |
| Warning<br>Patrol da<br>of Licen:<br>display s<br>contain<br>operation<br>data stor | Warning: This operation will permanently delete historical records from License<br>Patrol database prior to selected date. We highly recommend taking full backup<br>of License Patrol before continuing. After purge License Patrol reports will not<br>display statistics for time periods prior to selected date. If historical records<br>contain open end dates, they will not be purged until they are end dated. Purge<br>operation may run for several minutes depending on the amount of historical<br>data stored and being purged. |         |                |         |               |          |             |
| Before Dat                                                                          | e *                                                                                                    |         |                |         |               |          |             |
| Self-Se                                                                             | rvice Logins (1)                                                                                                    | 0       |                |         |               |          |             |
| Softwa                                                                              | re Usage (3)                                                                                                    | 0       |                |         |               |          |             |
| Purge                                                                               | Cancel                                                                                                    |         |                |         |               |          |             |

To perform configuration data purge:

- 1. Navigate to Setup ► Maintain Data ► Purge Configuration Data.
- 2. Select a checkbox next to desired setup category(ies) to be purged, e.g. Purge All Workstations.

**3.** Click on the **Start purge** button.

Figure 2-2: Purge Configuration Data

|                                                                                                    | ENSE<br>TROL         |                |         |               |          |             |
|----------------------------------------------------------------------------------------------------|----------------------|----------------|---------|---------------|----------|-------------|
| Setup 🗸                                                                                                    | Tracked Applications | Current Status | Reports | Maintain Data | Settings | Diagnostics |
| Purge Configuration Data                                                                                                    |                      |                |         |               |          |             |
| Selected data will be permanently deleted. This operation can not be undone.<br>To delete Models, Images, and Rooms, please purge Stations records first. |                      |                |         |               |          |             |
| Purge all workstations                                                                                                    |                      |                |         |               |          |             |
| Purge all rooms                                                                                                    |                      |                |         |               |          |             |
| Purge all images                                                                                                    |                      |                |         |               |          |             |
| Purge all models                                                                                                    |                      |                |         |               |          |             |
| Start purge Cancel                                                                                                    |                      |                |         |               |          |             |

## **Purge Stale Clients**

Purge Stale Clients page allows you to identify client workstations that have been stale or disconnected from License Patrol server for N number of days. These could be decommissioned computers that have never been cleaned up from the License Patrol application.

To perform stale clients purge:

- 1. Navigate to Setup ► Maintain Data ► Purge Stale Clients.
- 2. Enter number of days threshold in the Days field.
- 3. Click on Apply Filter button.
- Next page will display the list of stations that meet above criteria and their Last Connected date. If you wish to exclude any stations from the list, mark those stations and click on Exclude Selected button. they will be removed from the list.
- 5. Click Start Purge button to complete this operation.

**Note** Purge Stale Clients task is using actual last connection timestamp received from clients, the data of last connection is stored in the ws\_last\_connection\_time table.

# A System Settings

This chapter explains how to tune License Patrol settings. This chapter covers the following topics:

License Patrol Settings

## **License Patrol Settings**

License Patrol settings are adjustable parameters that can be tuned to reflect your business requirements. System settings are grouped into several categories, see Managing System Settings for the categories overview. This appendix lists all the settings in the alphabetical order. Review the table below carefully before making any change to default values.

| Setting                                                                                     | Default Value | Range of<br>Values | Description                                                                                                    |
|---------------------------------------------------------------------------------------------|---------------|--------------------|----------------------------------------------------------------------------------------------------|
| Allow Terminate<br>Applications                                                             | true          | true/false         | Allows to shutdown client applications remotely.                                                                                                    |
| Allow Terminate<br>System<br>Processes                                                      | false         | true/false         | Allows to shutdown client<br>system processes<br>remotely.                                                                                                    |
| Allow View<br>Applications                                                                  | true          | true/false         | Allows to view launched<br>client applications<br>remotely.                                                                                                    |
| Associate<br>metered<br>applications with                                                   | Thin Client   | Thin client/RDS    | By default, user sessions<br>will be associated with<br>thin clients where these<br>session are initiated.<br>Changing this setting to<br>RDS will map sessions<br>to RDS server location.<br>This will be reflected in<br>reports respectively. |
| Enable auto-add<br>of terminal clients<br>to Unregistered<br>Stations list (true/<br>false) | false         | true/false         | When enabled, new<br>terminal sessions will<br>automatically appear in<br>the list of Unregistered<br>stations and can be<br>assigned to respective<br>rooms from there                                                                          |

| Setting                                                                    | Default Value    | Range of<br>Values | Description                                                                                                    |
|----------------------------------------------------------------------------|------------------|--------------------|----------------------------------------------------------------------------------------------------|
| Enable pagination<br>on the top when<br>number of rows<br>exceed (records) | blank (disabled) | 1-300              | By default, reports with<br>small number of output<br>records will display<br>pagination on the bottom<br>of the page only.<br>Additional pagination on<br>the top can be enabled<br>using this setting. Leave<br>blank if you want to<br>disable pagination on the<br>top of tables. |
| Enforce unique<br>MAC address<br>restriction                               | true             | true/false         | This setting should be<br>set to true if your<br>Recognize workstations<br>by is set to MAC<br>address. If you have to<br>maintain duplicate<br>stations in the<br>environment, you can set<br>it to false to allow for<br>multiple stations with<br>same MAC address.                |
| I am Alive Interval<br>(seconds)                                           | 30               | 5-32000            | Interval of time between sending signals to server.                                                                                                    |
| Maximum Number<br>of Selected<br>Options                                   | 7                | 3-30               | Limits the number of<br>options, which can be<br>selected at the same<br>time from a drop-down<br>list. Specifying less<br>options may improve<br>system performance<br>when generating reports.                                                                                      |

| Setting                                                          | Default Value | Range of<br>Values | Description                                                                                                    |
|------------------------------------------------------------------|---------------|--------------------|----------------------------------------------------------------------------------------------------|
| Maximum Number<br>of Time Periods in<br>Reports                  | 12            | 1-12               | Limits the number of time<br>periods which can be<br>displayed in reports. A<br>period is a specified time<br>frame (in months)<br>divided by the specified<br>step. For example, if the<br>system is set to allow 2<br>periods, and, when<br>running a report, if a step<br>is set to 2 months, then<br>only 4 months can be<br>specified for the report. |
| Maximum rows in Excel output file                                | 20000         | up to 65000        | Limits the number of records in the Excel output file in reports.                                                                                                    |
| Network Outage<br>Timeout<br>(seconds)                           | 100           | 5-32000            | Interval of time before<br>client decides that there<br>is a network outage.                                                                                                    |
| Number of<br>Records<br>Displayed per<br>Page                    | 25            | 3-300              | Defines number of<br>records displayed per<br>page if a search, report,<br>etc., return multiple<br>records.                                                                                                    |
| Page size for PDF printing                                       | Letter        | Letter/A4          | Defines page size when<br>exporting reports into<br>PDF format.                                                                                                    |
| Password<br>minimum length<br>(char)                             | 8             | Any                | Specifies minimum<br>number of characters<br>required for users<br>passwords.                                                                                                    |
| Permit Launch of<br>Metered<br>Applications on<br>Network Outage | false         | true/false         | Permits using licensed/<br>metered software during<br>network outage.                                                                                                    |

| Setting                            | Default Value | Range of<br>Values      | Description                                                                                                    |
|------------------------------------|---------------|-------------------------|----------------------------------------------------------------------------------------------------|
| Recognize client<br>workstation by | Host Name     | Host Name/IP<br>Address | Client-server<br>communication will be<br>established and<br>maintained based on<br>selected value.                                                       |
| Server Connect<br>Password         | welcome       | alphanumeric<br>string  | The password that is<br>used to establish client-<br>server connection. This<br>password is prompted for<br>during License Patrol<br>client installation. |
| Use Websockets<br>(true/false)     | false         | true/false              | Please contact<br>support@veralab.com<br>before enabling it.                                                                                              |
| Web Session<br>Timeout (minutes)   | 30            | numeric value           | Specifies time limit for a<br>logged in License Patrol<br>web application user<br>which has been inactive<br>for a period of time.                        |

## Index

## A

administration employee 1-2 image 1-7 model 1-5 room 1-6 workstation 1-4

## С

client viewing and killing processes 1-18

## Ε

excel file creating 2-2 using demo 2-3

## G

guard using 1-18

#### 

import performing 2-4 preparing for 2-2 troubleshooting 2-4, 2-5

## S

software licenses managing 1-12 system settings description A-2 managing 1-9

#### V

veralab objects hierarchy 1-2 managing 1-2